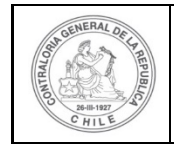

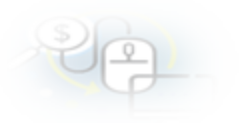

### PROCEDIMIENTO QUE EXPLICA AL EJECUTOR, PASO A PASO, COMO REALIZAR UNA RENDICIÓN SIN MOVIMIENTOS EN EL SISREC

#### COMO REALIZAR UNA RENDICIÓN DE CUENTAS SIN MOVIMIENTOS

#### USUARIOS: Analista o Encargado Ejecutor.

El usuario (Encargado o Analista) de la Entidad Ejecutora debe ingresar al SISREC con su respectivo rut y clave única<sup>1</sup> para ello debe ingresar al sitio web <u>https://www.rendicioncuentas.cl/portal/sitiosisrec/</u> y presionar el botón "Ingresar aquí".

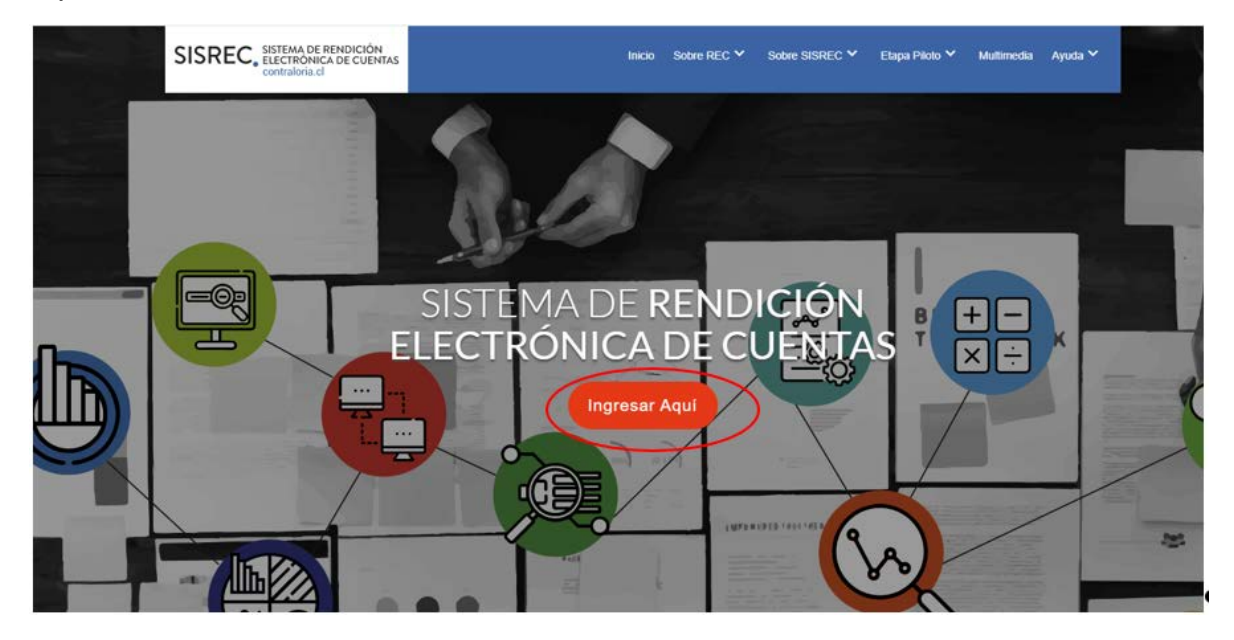

<sup>&</sup>lt;sup>1</sup> La clave única debe ser solicitada por cada funcionario público en el respectivo Servicio de Registro Civil y de Identificación.

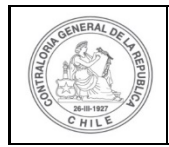

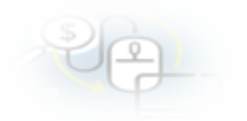

| SISREC: Corresponde<br>a la subclasificación<br>por tipo de gasto | VIPO_GASTO V SUBCLAS | IFICACION             | NUMERO_TRANSFERENCIA |
|-------------------------------------------------------------------|----------------------|-----------------------|----------------------|
| SISREC: Corresponde<br>a la subclasificación<br>por tipo de gasto |                      |                       |                      |
| a la subclasificación<br>por tipo de gasto                        |                      | SISREC: Correspo      | onde                 |
| por tipo de gasto                                                 |                      | a la subclasificación | n                    |
| Ingresar al sistema                                               |                      | por tipo de gasto     |                      |
| Ingresar al sistema                                               |                      | 3                     |                      |
| Ingresar al sistema                                               |                      | -                     |                      |
| Ingresar al sistema                                               |                      |                       |                      |
| Ingresar al sistema                                               |                      |                       |                      |
|                                                                   | (                    | Ingresa               | r al sistema         |

| Claveúnica                                                        |
|-------------------------------------------------------------------|
| SISREC<br>requiere autenticación                                  |
| RUN<br>13.460.848-k                                               |
| Tu ClaveÚnica         •••••••••         ¿Olvidaste tu ClaveÚnica? |
| Autenticar<br>¿No tienes ClaveÚnica? Consigue la tuya             |

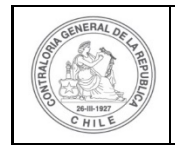

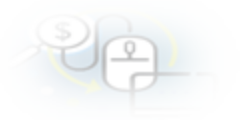

Una vez, incorporado el usuario (Analista o Encargado) de la Entidad Ejecutora debe dirigirse al menú Rendiciones y elegir la opción la opción "Mis Rendiciones".

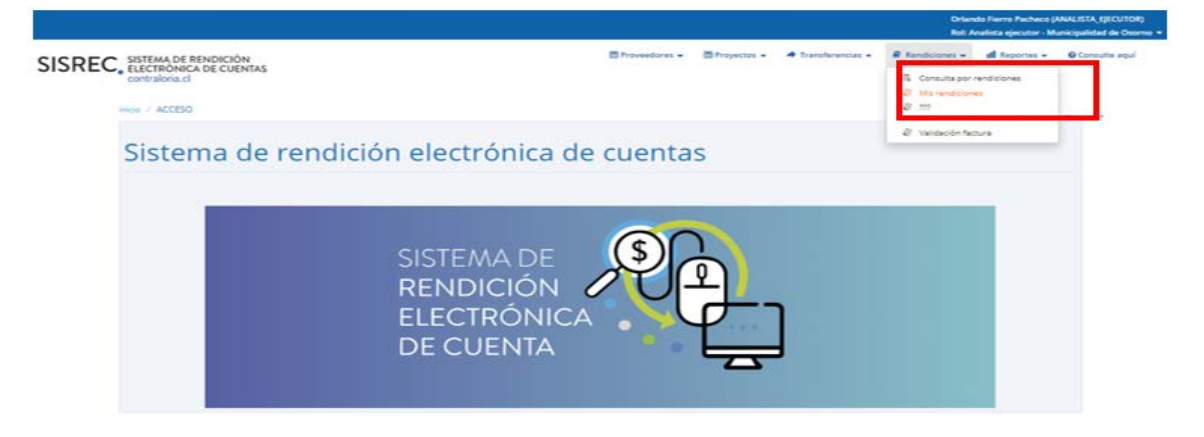

En la pantalla "Mis Rendiciones", el usuario debe presionar el botón "Nuevo".

|                                        |                                                        |                 |                          |                     |                 |                   |               |                    | Orlar<br>Rol: / | ido Fierro Pacheco (<br>Vialista ejecutor - N | ANALISTA_EJECUTOR)<br>Iunicipalidad de Osorno |
|----------------------------------------|--------------------------------------------------------|-----------------|--------------------------|---------------------|-----------------|-------------------|---------------|--------------------|-----------------|-----------------------------------------------|-----------------------------------------------|
| SISREC                                 | SISTEMA DE RENDI<br>ELECTRÓNICA DE C<br>contraloria.cl | CIÓN<br>CUENTAS |                          |                     |                 | 🖽 Proveedores 🛩   | 簡 Proyectos 。 | ✤ Transferencias ◆ | Rendiciones 👻   | dl Reportes 👻                                 | O Consulte aqui                               |
| Inicio / Rendicion<br>Buscador de Rend | MIS RENDICIONES                                        | כ               |                          |                     |                 |                   |               |                    |                 |                                               | -1                                            |
| Año<br>N° rendicion                    | Seleccione                                             |                 | (• Bus                   | icar por            | Buscar          |                   |               |                    |                 |                                               |                                               |
|                                        |                                                        |                 |                          |                     | (**             | implar Q Buscar   |               |                    |                 |                                               |                                               |
| Reserved to B                          | disquedo<br>🔄 Exportar                                 |                 |                          |                     |                 |                   |               |                    |                 |                                               |                                               |
| Acciones                               | rendid proyld                                          | progld          | Código exter<br>proyecto | rno Nombre programa | Nombre proyecto | Entidad otorgante | N° Mes        | 0 Año 0 Tig        | Rendido         | Aprobado                                      | Observado Estado                              |

Enseguida, se despliega la pantalla "Nueva rendición", donde el usuario debe seleccionar en tipo de rendición "Sin movimiento", el programa y proyecto correspondiente, el mes y año de la rendición sin movimiento que desea crear.

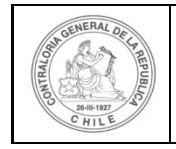

| \$) | 2 |  |
|-----|---|--|
| U   | Ľ |  |
|     | Y |  |

Luego, ingresada toda la información requerida para este tipo de rendición, el usuario debe presionar el botón "Guardar".

| Тіро 😧 *     | (Sin Movin   | mientos           | >                     |                            |                  |       | (•)                           |
|--------------|--------------|-------------------|-----------------------|----------------------------|------------------|-------|-------------------------------|
| Programa 😧 * | : Actividade | es Deportivas par | a Adultos Mayores_C   | SA                         |                  |       | $\overline{\mathbf{\bullet}}$ |
| Proyecto 😧 * | : Actividad  | es Deportivas y D | otación de Implemente | os para adultos mayores de | e la comuna de C | Dsomo | •                             |
| vles 0 *     | : (          | Junio             | $(\cdot)$             | Año 😧 *                    | :                | 2019  | $\overline{\mathbf{\cdot}}$   |
|              |              |                   | × Can                 | celar 🕒 Guardar            | $\supset$        |       |                               |

Por consiguiente, el SISREC despliega la pantalla denominada "Expediente de rendición", donde el usuario podrá corroborar que la rendición creada es de tipo "Sin Movimientos".

| Expediente de rendi        | ción | i de la companya de la companya de la companya de la companya de la companya de la companya de la companya de l |                               |      |                                  |
|----------------------------|------|----------------------------------------------------------------------------------------------------|-------------------------------|------|----------------------------------|
| Datos rendición            |      |                                                                                                    |                               |      |                                  |
| Rendición Nº               | :    |                                                                                                    |                               |      |                                  |
| Тіро                       | ž    | Sin Movimientos                                                                                                 |                               |      |                                  |
| Programa asociado          | :    | Actividades Deportivas para Adultos Mayores_CSA                                                                 |                               |      |                                  |
| Proyecto asociado          | :    | Actividades Deportivas y Dotación de Implementos y                                                              | para adultos mayores de la co | muna | de Osorno                        |
| Usuario Creación           | :    |                                                                                                    |                               |      |                                  |
| Fecha Creación             | ÷    |                                                                                                    |                               |      |                                  |
| Código SISREC              | 3    | 282-2019                                                                                                    | Otorgante                     | :    | Gobierno Regional de Antofagasta |
| Ejecutor                   | :    | Municipalidad de Osomo                                                                                          | Тіро                          | ;    | Público                          |
| Estado                     |      | En borrador                                                                                                    | Período de<br>rendición       | :    | Junio 2019                       |
| Monto total<br>transferido |      | 30.000.000                                                                                                    | Monto rendido                 | :    | 0                                |
| Monto Aprobado             | :    | 0                                                                                                    | Monto Observado               | \$   | 0                                |
| Monto total<br>asignado    | :    | 40.000.000                                                                                                    |                               |      |                                  |

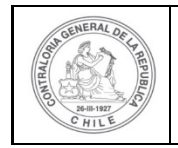

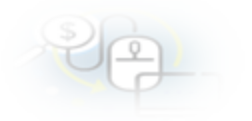

Además, el usuario puede descargar el formulario de la rendición en formato pdf.

| Accion               | Tipo informe         | Número                 |      | Fecha Firma | Estado |
|----------------------|----------------------|------------------------|------|-------------|--------|
| Q                    | Informe de rendición | 1                      |      |             | Nuevo  |
|                      | 14 <4                | 1 resultados - pag 1/1 | 85 1 | 10 🗸        |        |
|                      |                      |                        |      |             |        |
| descartados de la re | endicion             |                        |      |             |        |
|                      |                      |                        |      |             |        |
|                      |                      |                        |      |             |        |
|                      |                      |                        |      |             |        |
| ntación complementa  | aria                 |                        |      |             |        |
| ntación complementa  | aria                 |                        |      |             |        |
| itación complementa  | aria                 |                        |      |             |        |
| tación complementa   | rria                 |                        |      |             |        |

Cabe, señalar que el formulario de rendición sin movimiento en formato pdf se encuentra en estado "borrador" y el usuario puede descargarlo para revisarlo presionando el ícono de la "lupa"

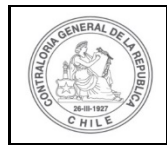

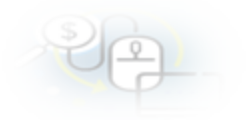

| INFO                                                                                   | ORME ELECTRÓNI                                     | CO DE REN                            | DICIÓN MI                         | ENSUAL                                                   |                       |  |  |  |
|----------------------------------------------------------------------------------------|----------------------------------------------------|--------------------------------------|-----------------------------------|----------------------------------------------------------|-----------------------|--|--|--|
|                                                                                        |                                                    | TPO INFORME                          | Dia                               | MES                                                      | ANO                   |  |  |  |
|                                                                                        | Randickin                                          | menaual ain movimiento               | •                                 |                                                          |                       |  |  |  |
| IDENTIFICACIÓN DEL                                                                     | SERVICIO O ENTIDAD QUE T                           | RANSFIRIÓ LOS F                      | ECURSOS                           |                                                          |                       |  |  |  |
| ntidad otorganta : Gobierno Re                                                         | igional de Antolegasta                             |                                      |                                   |                                                          |                       |  |  |  |
| - IDENTIFICACIÓN DEL                                                                   | SERVICIO O ENTIDAD QUE                             | RECIBIÓ Y EJECU                      | TÔ LOS RECUR                      | 808                                                      |                       |  |  |  |
| intidad receptors : Municipalidad                                                      | de Ceomo                                           | RUT                                  | :69210100-6                       |                                                          |                       |  |  |  |
| rograma :Actividades D                                                                 | eportives para Adultos Mayores_CSA                 | Proyecto                             | Actividades Dep<br>adultos mayore | portivas y Dotación de Impler<br>e de la comuna de Oeomo | mentos para           |  |  |  |
| ódigo SISREC :282-2019                                                                 |                                                    |                                      |                                   |                                                          |                       |  |  |  |
| nicio proyecto ::30/05/2019                                                            |                                                    | Fin actividades<br>Monto total asign | :31/12/2019                       |                                                          |                       |  |  |  |
| eriodo rendición :Junio 2019                                                           |                                                    | al proyecto                          | :40.000.000                       |                                                          |                       |  |  |  |
| ranaferencias total transferido /                                                      | ia fecha : 30 000 000                              |                                      |                                   |                                                          |                       |  |  |  |
| Pacha Monte                                                                            | a Canco                                            | Tipo cuenta                          | Nº quenta                         | Nº compr. ingreso                                        | Fecha cor<br>de lagre |  |  |  |
| 1 04062019 30.0001                                                                     | 00 Dance Estado                                    | Cuenta contente                      | 123456                            | Corresponde a la<br>orimera transferencia                | 04/05/20              |  |  |  |
| L- DETALLE DE GASTO<br>ALDO A RENDIR DEL PROYEC<br>) Saldo Inicial pendiente por rendi | <u>8 RENDIDOS EN EL PERIOD:</u><br>TO<br>raisficha | 2<br>1                               | lonio en 5<br>0.000.000           |                                                          |                       |  |  |  |
| ENDICIÓN DE CUENTAS DEL P                                                              | 25000                                              |                                      |                                   |                                                          |                       |  |  |  |
| Castre de Personal                                                                     |                                                    |                                      | 0                                 |                                                          |                       |  |  |  |
| Castos de Inventión                                                                    |                                                    | 0                                    |                                   |                                                          |                       |  |  |  |
| TOTAL GATOS RENDIDOS                                                                   |                                                    | 0 (b + c + d) • a                    |                                   |                                                          |                       |  |  |  |
| SALDO FINAL POR RENDIR A                                                               | LA FECHA                                           | 30.000.000 (s - d) = f               |                                   |                                                          |                       |  |  |  |
|                                                                                        |                                                    |                                      |                                   |                                                          |                       |  |  |  |
| V DATOS DE LOS FUNC                                                                    | CIONARIOS RESPONSABLES                             | Y QUE PARTICIP                       | ARON EN EL PR                     | ROCESO                                                   |                       |  |  |  |

Luego, el usuario regresa a la pantalla anterior "Expediente de la rendición" y presiona el botón "Cerrar".

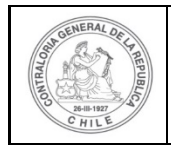

| Ϋ́ | 2 |  |
|----|---|--|
| -  |   |  |
|    |   |  |

| pp       fill Movimientos         ograma saocidado       fill Movimientos         ograma saocidado       fill Movimientos         ograma saocidado       fill Movimientos         ograma saocidado       fill Movimientos         ograma saocidado       fill Movimientos         ograma saocidado       fill Movimientos         ograma saocidado       fill Movimientos         ograma saocidado       fill Movimientos         ograma fill Movimientos       fill Movimientos         ograma fill Movimientos       fill Movimientos         ograma fill Movimientos       fill Movimientos       fill Movimientos         ograma fill Movimientos       fill Movimientos       fill Movimientos       fill Movimientos         ograma fill Movimientos       fill Movimientos       fill Movimientos       fill Movimientos         ograma fill Movimientos       fill Movimientos       fill Movimientos       fill Movimientos       fill Movimientos         ograma fill Movimientos       fill Movimientos       fill Movimientos       fill Movimientos       fill Movimientos         ograma fill Movimientos       fill Movimientos       fill Movimientos       fill Movimientos       fill Movimientos         othograma fill Movimientos       fill Movimientos       fill Movimientos       fill Mov                                                                                                    | andición Nº                      | :     |                                          |                               |           |      |                         |           |
|----------------------------------------------------------------------------------------------------|----------------------------------|-------|------------------------------------------|-------------------------------|-----------|------|-------------------------|-----------|
| rograma asociado : Actividades Deportivas para Adultos Mayores_CSA<br>rograma asociado : Actividades Deportivas y Dotación de Implementos para adultos mayores de la comuna de Osomo<br>suarto Creactón : Carmen Sanhueza Acosta (Analista ejecutor - Municipalidad de Osomo)<br>soba Creactón : 200 de marzo de 2020<br>dolgo SISREC : 202-2019 Otorgante : Gobierno Regional de Antofagasta<br>ecutor : Municipalidad de Osomo : Tipo : Público<br>stado : En borrador : Periodo de : Junio 2019<br>rendición : 0.<br>onto total : 0.000.000<br>onto total : 0.<br>onto total : 0.<br>onto total : 0.<br>Nonto Observado : 0.<br>Nonto Observado : 0.<br>Nonto Observado : 0.<br>Nonto Observado : 0.<br>Nonto Observado : 0.<br>Nonto observado : 0.<br>Nonto Observado : 0.<br>Nuevo : Verence esceledos a la rendición 1 Nuevo : Nuevo : 10.<br>Nuevo : 10.<br>Nue | ро                               | -     | Sin Movimientos                          |                               |           |      |                         |           |
| royecto asociado : Actividades Deportivas y Dotación de Implementos para adultos mayores de la comuna de Osomo<br>suarlo Cresción : Carmen Sanhueza Acosta (Analista ejeculor - Municipalidad de Osomo)<br>soba Cresción : 30 de marzo de 2020<br>odigo \$ISREC : 222-2019 Otorgante : Gobiarno Regional de Antofagasta<br>lecutor : Municipalidad de Osomo Tipo : Público<br>stado : En borrador Periodo de : Junio 2019<br>rendición : 0<br>onto total : 0.000.000 Monto rendido : 0<br>onto total : 0.000.000 Monto Observado : 0<br>onto total : 0.000.000 Monto Observado : 0<br>informes asociados s la rendición 1 Venero<br>pignado : Informe Numero Fecha Firma Estado<br><u>Acción Tipo Informe 1 Numero Fecha Firma Estado</u><br><u>Nuevo</u><br><u>Informe de rendición 1 Nuevo</u>                                                                                                    | rograma asociado                 |       | Actividades Deportivas para Adultos Mayo | ares_CSA                      |           |      |                         |           |
| suario Creación : Carmen Sanhueza Acosta (Analista ejecutor - Municipalidad de Osomo)<br>socia Creación : 30 de marzo de 2020<br>dolgo SISREC : 228-2019 Otorgante : Gobierno Regional de Antofagasta<br>ecutor : Municipalidad de Osomo Tipo : Público<br>stado : En bornador Periodo de : Junio 2019<br>rendición<br>onto total : 30.000.000 Monto rendido : 0<br>onto Aprobado : 0<br>onto Aprobado : 40.000.000<br>Ngma o<br>https://www.internetición i 0<br>ecutor : 40.000.000<br>Ngma o<br>https://www.internetición i 0<br>ecutor : 1 resultado - pag 1/1 m 10 √                                                                                                    | royecto asociado                 | 3     | Actividades Deportivas y Dotación de Imp | lementos para adultos mayores | de la con | iuna | de Osomo                |           |
| acha Creación       :       30 de marzo de 2020         odigo SISREC       :       282-2019       Otorgante       :       Gobierno Regional de Antofagasta         lecutor       :       Municipalidad de Osomo       Tipo       :       Público         stado       :       En berrador       Periodo de<br>rendición       :       Junio 2019         onto total<br>ansferido       :       0       Monto rendido       :       0         onto Aprobado       :       0       Monto Observado       :       0         onto total<br>ansferido       :       40.000.000       Monto Observado       :       0         onto total<br>ansferido       :       10       Nuevo       Informe       Estado         Mignado       :       Informe de rendición       1       Informe       Nuevo                                                                                                    | suarlo Creación                  |       | Carmen Sanhueza Acosta (Analista ejecu   | tor - Municipalidad de Osomo) |           |      |                         |           |
| odigo SISREC       :       282-2019       Otorgante       :       Gobierro Regional de Antofagasta         iecutor       :       Municipaldad de Osorno       Tipo       :       Público         stado       :       :       Donorado       :       Junio 2019         ionto total<br>ansferido       :       :       Junio 2019       :       :         onto total<br>ansferido       :       :       :       :       :         onto Aprobado       :       :       :       :       :       :         onto total<br>ansferido       :       :       :       :       :       :       :       :         onto total<br>ansferido       :       :       :       :       :       :       :       :       :       :         onto total<br>signado       :       :       :       :       :       :       :       :       :       :       :       :       :       :       :       :       :       :       :       :       :       :       :       :       :       :       :       :       :       :       :       :       :       :       :       :       :       :       : </td <td>echa Creación</td> <td></td> <td>30 de marzo de 2020</td> <td></td> <td></td> <td></td> <td></td> <td></td>                                                                                                    | echa Creación                    |       | 30 de marzo de 2020                      |                               |           |      |                         |           |
| Jecutor     :     Municipatidad de Osorno     Tipo     :     Público       stado     :     En bornador     Periodo de<br>rendición     :     Junio 2019       tonto total<br>ansferido     :     30.000.000     Monto rendido     :     0       tonto Aprobado     :     0     Monto Observado     :     0       tonto total<br>signado     :     4.000.000     Monto Observado     :     0                                                                                                    | odigo SISREC                     | 1     | 282-2019                                 | Otorgante                     |           | ः    | Gobierno Regional de Ar | tofagasta |
| istado     :     En berrador     Periodo de<br>rendición     :     Junio 2019       tento total<br>ransferido     :     0.000.000     Monto rendido     :     0       tento Aprobado     :     0     Monto Observado     :     0       tento total<br>elgnado     :     :     40.000.000     Monto Observado     :     0       Informes asociados a la rendición     :     Número     Fecha Firma     Estado              Informe de rendición         1         Nuevo                                                                                                    | Jecutor                          | 3     | Municipalidad de Osorno                  | Тіро                          |           | 1    | Público                 |           |
| Monto total ransferido       : 30.000.000       Monto rendido       : 0         Monto Aprobado       : 0       Monto Observado       : 0         Monto total elignado       : 40.000.000       Informes asociados a la rendición       : 0         Informes asociados a la rendición       1       Nuevo         D       Informe de rendición       1       Nuevo         Informes descartados de la rendicion       10                                                                                                    | istado                           | 1     | En borrador                              | Periodo de<br>rendición       |           | 1    | Junio 2019              |           |
| Monto Aprobado       :       0       Monto Observado       :       0         Monto total<br>elgnado       :       40.000.000       :       :       :         Informes asociados a la rendición       Tipo informe       Número       Fecha Firma       Estado         Accion       Tipo informe       Número       Fecha Firma       Estado         Accion       Informe de rendición       1       Nuevo         Informes       Informe de rendición       1       Informe         Informes       Informe de rendición       1       Informe                                                                                                    | fonto total<br>ransferido        |       | 30.000.000                               | Monto rendi                   | do        | 1    | 0                       |           |
| tonto total : 40.000.000<br>signado Informes asociados a la rendición Acción Tipo Informe Numero Fecha Firma Estado                                                                                                    | lonto Aprobado                   | ÷     | 0                                        | Monto Obse                    | rvado     | :    | 0                       |           |
| Informes asociados a la rendición<br>Acción Tipo Informe Número Fecha Firma Estado<br>2 Informe de rendición 1 Nuevo<br>Informes descartados de la rendición<br>Informes descartados de la rendición                                                                                                    | fonto total<br>signado           | •••   | 40.000.000                               |                               |           |      |                         |           |
| Accion     Tipo informe     Número     Fecha Firma     Estado       D     Informe de rendición     1     Nuevo                                                                                                    | Informes asociados               | a 18  | rendicion                                |                               |           |      |                         |           |
| D     Informe de rendición     1     Nuevo                                                                                                    | Accion                           | i.    | Tipo Informe                             | Número                        |           | Fe   | echa Firma              | Estado    |
| informes descartados de la rendicion                                                                                                    | P                                |       | Informe de rendición                     | 1                             |           |      |                         | Nuevo     |
| nformes descartados de la rendicion                                                                                                    |                                  |       | 14 - 4 11                                | resultados - pag 1/1          | P-1       |      | 10 🛨                    |           |
| informes descartados de la rendicion                                                                                                    |                                  |       |                                          |                               |           |      |                         |           |
|                                                                                                    | informes descartad               | los d | e la rendicion                           |                               |           |      |                         |           |
|                                                                                                    |                                  |       |                                          |                               |           |      |                         |           |
|                                                                                                    |                                  |       |                                          |                               |           |      |                         |           |
|                                                                                                    | Contraction of the second second | mple  | mentaria                                 |                               |           |      |                         |           |
| Documentación complementaria                                                                                                    | Documentación co                 |       |                                          |                               |           |      |                         |           |

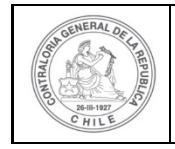

| S) |    |               |  |
|----|----|---------------|--|
| U  | [- | ച             |  |
|    | 6  | $\mathcal{D}$ |  |

Luego, en el menú "Mis rendiciones" el analista presiona el botón "enviar" para remitir el respectivo informe de rendición de cuentas al Encargado Ejecutor para su revisión y aprobación.

|                                      |                               |                                 |                    |                            |                                                           |                                                                                                    |                                    |                 |          |            |                | Carmen<br>Rol: An | Sanhueza Acost<br>alista ejecutor - N | a (ANALISTA_E<br>Ninicipalidad de | JECUTO<br>Osomo |
|--------------------------------------|-------------------------------|---------------------------------|--------------------|----------------------------|-----------------------------------------------------------|----------------------------------------------------------------------------------------------------|------------------------------------|-----------------|----------|------------|----------------|-------------------|---------------------------------------|-----------------------------------|-----------------|
| SISREC                               | SISTEM/<br>ELECTR<br>contraio | A DE RENI<br>ÓNICA DI<br>ría.cl | DICIÓN<br>E CUENTA | 5                          |                                                           |                                                                                                    | B Proveedores -                    | m Proyectos +   | ✤ Transf | erencias + | @ Rend         | iciones +         | all Reportes +                        | € Consulte                        | aqui            |
| cio I Randiciona<br>buscador de Rand | MIS RE                        | NDICIONE                        | s                  | <i>80</i>                  |                                                           |                                                                                                    |                                    |                 |          |            |                |                   |                                       |                                   | _               |
| Año                                  | 2019                          |                                 |                    | Buscar p                   | ar                                                        | Restar                                                                                               |                                    |                 |          |            |                |                   |                                       |                                   |                 |
| N' rendicion                         |                               |                                 |                    |                            |                                                           |                                                                                                    |                                    |                 |          |            |                |                   |                                       |                                   |                 |
| tesultados de la B                   | üsqueda                       |                                 |                    |                            |                                                           |                                                                                                    | nplar Q Buncar                     |                 |          |            |                |                   |                                       |                                   |                 |
| Acciones                             | rended                        | proyld                          | progld             | Código externo<br>proyveto | Nombre<br>programa 0                                      | Nombre proyecto                                                                                      | Entidad otorgante                  | N°<br>rendiciós | Mes 0    | Año<br>0   | Tipo           | Rendido           | Aprobado                              | Observado                         | Esta            |
|                                      | 1106                          | 122                             | 590                | 2016-10                    | Activistades<br>Deportivas para<br>Aduitos<br>Mayores_CSA | Actividades<br>Deportivas y<br>Dotación de<br>Implementos para<br>adultos mayones<br>de la comuna de | Oobierno Regional o<br>Antofagesta | 10              | Jam      | 2019       | Sin<br>Movemer |                   | ٥                                     |                                   | En              |

En este caso, dado que el Ministro de Fe no tiene documentos que autentificar, la rendición es enviada directamente al Encargado Ejecutor, por lo que el usuario presiona el botón "Enviar".

| Enviar rendición |                                                                                                 |  |
|------------------|-------------------------------------------------------------------------------------------------|--|
| Datos de envío   |                                                                                                 |  |
| Nombre proyecto  | Actividades Deportivas y Dotación de Implementos<br>para adultos mayores de la comuna de Osorno |  |
| Mes              | Junio Año : 2019                                                                                |  |
| Destino *        | Encargado ejecutor                                                                              |  |
| Comentario       | : Se remite informe para su revisión y aprobación                                               |  |
|                  | X Cerrar C Enviar                                                                               |  |

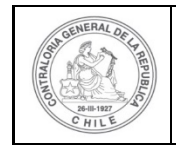

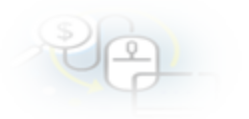

En la pantalla "Mis rendiciones" se despliega un mensaje que confirma que se envió el informe de rendición de cuenta al Encargado Ejecutor.

|                             | C. SISTEMA DE<br>ELECTRONIC<br>contraloria d | RENDICIÓ<br>CA DE CUE | N<br>NTAS                     |                       | 🛱 Proveedores 👻      | Proyectos 🔻       | ♣ Transferencias ◄ | 🖉 Rendicio |       | Rendición<br>La rendición fue e | wieda     |        |
|-----------------------------|----------------------------------------------|-----------------------|-------------------------------|-----------------------|----------------------|-------------------|--------------------|------------|-------|---------------------------------|-----------|--------|
| Buscador de R               | endiciones                                   |                       |                               |                       |                      |                   |                    |            |       |                                 |           | -      |
| Año                         | 2019                                         |                       | • Buscar                      | por                   | 3400                 |                   |                    |            |       |                                 |           |        |
| N <sup>4</sup><br>rendicion |                                              |                       |                               |                       |                      |                   |                    |            |       |                                 |           |        |
|                             |                                              |                       |                               |                       | × Limp               | plar Q Buscar     | •                  |            |       |                                 |           |        |
| Resultados de               | la Búsqueda                                  |                       |                               |                       |                      |                   |                    |            |       |                                 |           |        |
| O Nuevo                     | Exporter                                     |                       |                               |                       |                      |                   |                    |            |       |                                 |           |        |
| Acciones                    | rendid proyld                                | progld                | Código<br>externo<br>proyecto | Nombre<br>programa \$ | Nombre<br>proyecto 🗘 | Entidad otorgante | N° rendicie Mes O  | Año Tipo   | Rendi | do Aprobado                     | Observado | Estado |

#### USUARIO: Encargado Ejecutor.

Luego, el Encargado Ejecutor para poder revisar la rendición de cuenta sin movimientos debe ingresar al SISREC tal como se señaló anteriormente con su respectivo rut y clave única<sup>2</sup> y debe dirigirse al menú "Mis rendiciones".

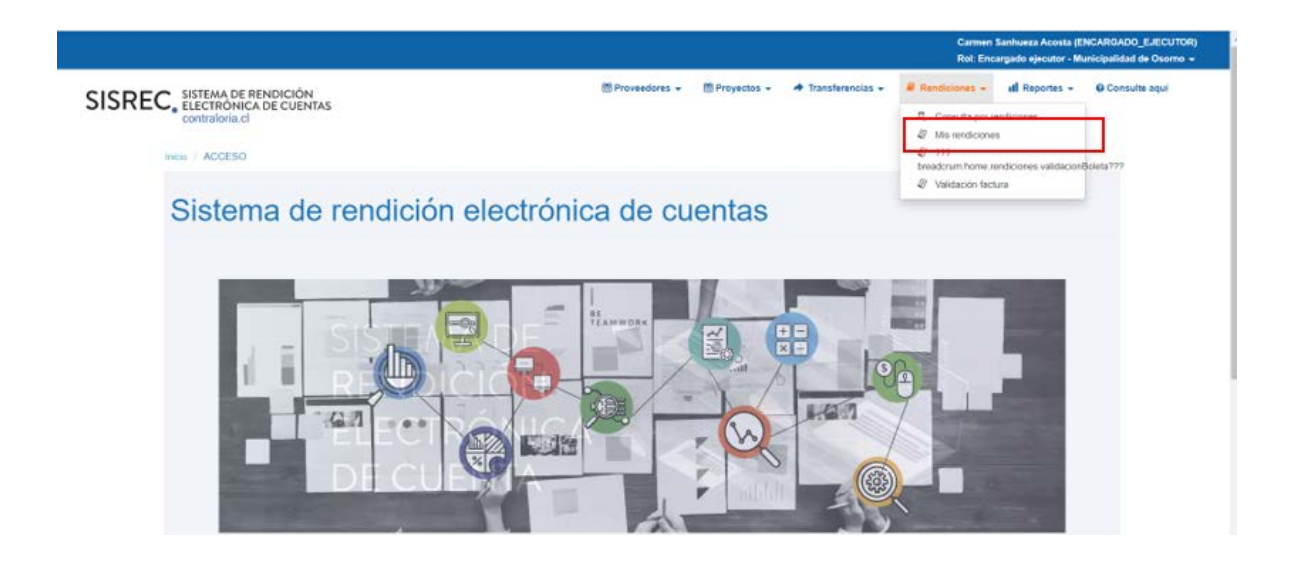

<sup>&</sup>lt;sup>2</sup> La clave única debe ser solicitada por cada funcionario público en el respectivo Servicio de Registro Civil y de Identificación.

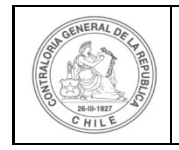

En la pantalla "Mis rendiciones", el usuario Encargado Ejecutor debe seleccionar el "año", en "Buscar por" colocar el nombre del proyecto y seleccionar el botón "Buscar"

|                                      |                                 |                              |         |                         |                      |                 |                   |                 |                                      | Can<br>Rol      | nen Sanhueza i<br>Encargado eje | Acosta (ENCAR<br>cutor - Municip | GADO_EJECUTO<br>alidad de Osomo | )(R) |
|--------------------------------------|---------------------------------|------------------------------|---------|-------------------------|----------------------|-----------------|-------------------|-----------------|--------------------------------------|-----------------|---------------------------------|----------------------------------|---------------------------------|------|
| SISREC                               | SISTEMA<br>ELECTRC<br>contraior | DE REND<br>INICA DE<br>Ia.cl | CUENTAS |                         |                      | e Pro           | weedores 👻 📑 Pro  | vectos +        | <ul> <li>Transferencias -</li> </ul> | Rendiciones     | + dl Rep                        | ortes + QC                       | Consulte aqui                   |      |
| o 1 Rendicione                       | MIS REN                         | DICIONES                     | 1       |                         |                      |                 |                   |                 |                                      |                 |                                 |                                  |                                 |      |
| scador de Rend                       | ciones                          |                              |         |                         |                      |                 |                   |                 |                                      |                 |                                 |                                  |                                 | -    |
| ño                                   | 2019                            |                              |         | Buscar por              |                      | actividades     |                   |                 |                                      |                 |                                 |                                  |                                 |      |
| C rendicion                          |                                 |                              |         |                         |                      |                 |                   |                 |                                      |                 |                                 |                                  |                                 |      |
|                                      |                                 |                              |         |                         |                      |                 |                   |                 |                                      |                 |                                 |                                  |                                 |      |
| ultados de la B                      | úsqueda                         |                              |         |                         |                      |                 |                   |                 |                                      |                 |                                 |                                  |                                 |      |
| ultados de la B<br>Nuevo             | úsqueda<br>) Exportar           | )                            |         |                         |                      |                 |                   |                 |                                      |                 |                                 | _                                | _                               |      |
| ultados de la B<br>Nuevo<br>Acciones | isqueda<br>Exportar<br>rendid   | )<br>proyld                  | progld  | Código externo proyecto | Nombre<br>programa O | Nombre proyecto | Entidad otorgante | N°<br>rendición | , Mes ≎ <sup>4</sup>                 | Nio Tipo<br>O O | Rendido                         | Aprobado                         | Observado                       | E    |

Enseguida, el Encargado Ejecutor para revisar la rendición de cuentas debe seleccionar el ícono "Expediente".

|                             |                                |                                |                    |                            |                      |                 |                   |                          |          |            |           | Rol: Encar | gado ejecutor - I | ENGARGADO_E<br>Iunicipalidad de | Osomo |
|-----------------------------|--------------------------------|--------------------------------|--------------------|----------------------------|----------------------|-----------------|-------------------|--------------------------|----------|------------|-----------|------------|-------------------|---------------------------------|-------|
| SISREC                      | SISTEMA<br>ELECTR<br>contralo  | A DE REN<br>ONICA DI<br>ria.cl | DICIÓN<br>E CUENTA | s                          |                      |                 | ≜ Proveedores → 1 | Proyectos +              | ✤ Transf | erencias + | # Rend    | Iciones +  | ull Reportes +    | Consults                        | aqui  |
| uscador de Rend             | diciones                       | AD DIONE                       | 2                  |                            |                      |                 |                   |                          |          |            |           |            |                   |                                 |       |
| lito                        | 2019                           |                                |                    | • Buscar p                 | or                   | Buscar          |                   |                          |          |            |           |            |                   |                                 |       |
| * rendicion                 |                                |                                |                    |                            |                      |                 |                   |                          |          |            |           |            |                   |                                 |       |
|                             |                                |                                |                    |                            |                      |                 | plar Q, Buscar    |                          |          |            |           |            |                   |                                 |       |
| rsultados de la T           | Büsqueda                       |                                |                    |                            |                      | ( x Us          | nplar Q. Buncar   |                          |          |            |           |            |                   |                                 |       |
| sultados de la C<br>O Nazvo | Bosqueda<br>Exportar           | )                              |                    |                            |                      | ( <b>*</b> U    | npiar Q. Buscar   | •                        |          |            |           |            |                   |                                 |       |
| Acciones                    | Desguada<br>Exportar<br>rendid | proyld                         | progld             | Código externo<br>proyecto | Nombre<br>programa © | Nombre proyecto | opiar Q Buncar    | N <sup>°</sup> rendiciós | Mes 0    | Año<br>O   | Tipo<br>D | Rendido    | Aprobado          | Observade                       | Esta  |

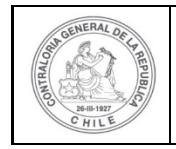

| S | 1 | 2 |  |
|---|---|---|--|
|   | - | P |  |

En la pantalla "Expediente de rendición", en la pestaña "Datos rendición" el usuario Encargado Ejecutor puede revisar la información y descargar el informe de rendición sin movimiento en formato pdf y luego, debe presionar el botón "Cerrar".

| Expec         | liente de rendie  | ción |             |                             |                        |                         |          |      |                     |                |        |
|---------------|-------------------|------|-------------|-----------------------------|------------------------|-------------------------|----------|------|---------------------|----------------|--------|
| Dat           | os rendición      |      |             |                             |                        |                         |          |      |                     |                |        |
| Rend          | lición Nº         | :    |             |                             |                        |                         |          |      |                     |                |        |
| Тіро          |                   | :    | Sin Movimi  | iientos                     |                        |                         |          |      |                     |                |        |
| Prog          | rama asociado     | :    | Actividades | s Deportivas para Adultos N | Mayores_CSA            |                         |          |      |                     |                |        |
| Proy          | ecto asociado     | :    | Actividades | s Deportivas y Dotación de  | Implementos para ac    | lultos mayores de l     | la comun | na c | de Osorno           |                |        |
| Usua          | rio Creación      | :    | Carmen Sa   | anhueza Acosta (Analista e  | jecutor - Municipalida | d de Osorno)            |          |      |                     |                |        |
| Fech          | a Creación        | :    | 30 de marz  | zo de 2020                  |                        |                         |          |      |                     |                |        |
| Códi          | go SISREC         | :    | 282-2019    |                             |                        | Otorgante               | :        |      | Gobierno Regional d | le Antofagasta | 1      |
| Ejecu         | utor              | :    | Municipalid | lad de Osorno               |                        | Тіро                    | :        |      | Público             |                |        |
| Estad         | do                | :    | En borrado  | r                           |                        | Período de<br>rendición | :        |      | Junio 2019          |                |        |
| Mont<br>trans | o total<br>ferido | :    | 30.000.000  | )                           |                        | Monto rendido           | :        |      | 0                   |                |        |
| Mont          | o Aprobado        | :    | 0           |                             |                        | Monto Observa           | do :     |      | 0                   |                |        |
| Mont<br>asigr | o total<br>nado   | :    | 40.000.000  | )                           |                        |                         |          |      |                     |                |        |
| Info          | rmes asociados    | a la | rendicion   |                             |                        |                         |          |      |                     |                |        |
|               | Accion            |      | _           | Tipo informe                | Núm                    | iero                    |          | Fe   | echa Firma          |                | Estado |
|               | ρ                 |      |             | Informe de rendición        | 1                      |                         |          |      |                     |                | Nuevo  |

| Informes descartados de la rendicion |          | +        |
|--------------------------------------|----------|----------|
|                                      |          |          |
|                                      |          |          |
| Documentación complementaria         |          | <u>*</u> |
| Bitácora                             |          | +        |
|                                      |          |          |
|                                      | × Cerrar |          |

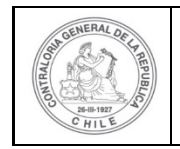

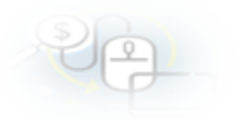

Revisada la rendición de cuentas sin movimientos, el Encargado Ejecutor esta en condiciones de poder enviar a firma la rendición, para ello debe presionar este ícono

|                                       |                                    |                                 |                    |                            |                      |                 |                    |                 |           |           |           | Carmen S<br>Rol: Encar | anhueza Acosta (E<br>gado ejecutor - M | INCARGADO_E<br>unicipalidad de | UECUTO<br>Osomo |
|---------------------------------------|------------------------------------|---------------------------------|--------------------|----------------------------|----------------------|-----------------|--------------------|-----------------|-----------|-----------|-----------|------------------------|----------------------------------------|--------------------------------|-----------------|
| SISRE                                 | C. SISTEMU<br>CONTRAIN<br>CONTRAIN | A DE RENI<br>ÓNICA DI<br>via.cl | DICIÓN<br>E CUENTA | s                          |                      | -               | å Proveedores ← 凿I | Proyectos +     | ♣ Transfe | rencias 👻 | # Rend    | iciones +              | all Reportes +                         |                                | aqui            |
| nscador de Re                         | ndiciones                          |                                 |                    |                            |                      |                 |                    |                 |           |           |           |                        |                                        |                                |                 |
| Nho                                   | 2019                               |                                 |                    | Buscar p                   | or                   | Buscar          |                    |                 |           |           |           |                        |                                        |                                |                 |
| " rendicion                           |                                    |                                 |                    |                            |                      |                 |                    |                 |           |           |           |                        |                                        |                                |                 |
|                                       |                                    |                                 |                    |                            |                      | ( # 11#         |                    |                 |           |           |           |                        |                                        |                                |                 |
| nultados de la                        | a Büsqueda                         |                                 |                    |                            |                      | × Le            | opiar Q Buncar     |                 |           |           |           |                        |                                        |                                |                 |
| nultados de la<br>O Nuevo             | a Büsqueda<br>👔 Exportar           | )                               |                    |                            |                      | × Lie           | Q. Buscar          |                 |           |           |           |                        |                                        |                                |                 |
| nultudos de la<br>O Nuevo<br>Acciones | a Bûsqueda<br>😰 Exportar<br>rendîd | proyld                          | progld             | Código externo<br>proyecto | Nombre<br>programa © | Nombre proyecto | npiar Q. Buscar    | N"<br>rendiciós | Mes 0     | Año<br>O  | Tipo<br>O | Rendido                | Aprobado                               | Observado                      | Estad           |

Luego, el Encargado Ejecutor debe presionar "Si" para enviar la rendición sin movimientos para firma.

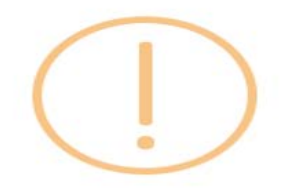

### Enviar rendición para firma

¿Está seguro de enviar la rendición para firma?

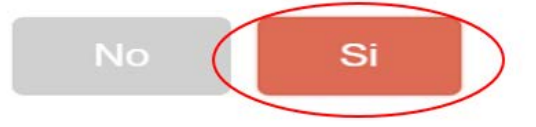

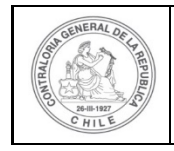

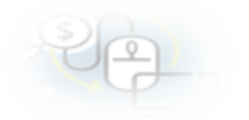

El SISREC notifica que fue enviada para firma el informe de rendición de cuentas. Por lo tanto, en el sistema cambia el estado de la rendición en "Para firma".

|                  |                    |                               |                    |                            |                      |                                            |                   |                 |          |            |           | Carmen Sa | nhueza Acosta (l | ENCARGADO_E      | ROTUS  |
|------------------|--------------------|-------------------------------|--------------------|----------------------------|----------------------|--------------------------------------------|-------------------|-----------------|----------|------------|-----------|-----------|------------------|------------------|--------|
| SISREC           | SISTEMA<br>ELECTRO | DE RENI<br>ONICA DI<br>ria.cl | DICIÓN<br>E CUENTA | s                          |                      |                                            | Provsedores + 👘 P | royectos +      | # Transf | erencias + | R Rand    | 0         | Rendición lue    | enviada para fin | NT.    |
| ao / Rentician   | es / MIS REI       | NDICIONE                      | ŝ                  |                            |                      |                                            |                   |                 |          |            |           |           |                  |                  |        |
| Año              | 2019               |                               |                    | Buscar p                   | Pr                   | Duscar                                     |                   |                 |          |            |           |           |                  |                  |        |
| N° rendicion     |                    |                               |                    |                            |                      |                                            |                   |                 |          |            |           |           |                  |                  |        |
|                  |                    |                               |                    |                            |                      | × Lim                                      | plar Q Busear     |                 |          |            |           |           |                  |                  |        |
| sultados de la l | Büsqueda           |                               |                    |                            |                      |                                            |                   |                 |          |            |           |           |                  |                  |        |
| O Nume           | (¿) Exportar       |                               |                    |                            |                      |                                            |                   |                 |          |            |           |           |                  |                  |        |
| Acciones         | rendid             | proyld                        | progld             | Código externo<br>proyecto | Nombre<br>programa 0 | Nombre proyecto                            | Entidad otorgante | N"<br>rendiciós | Max 0    | Año<br>O   | Tipe<br>Q | Rendido   | Aprobado         | Observado        | Estado |
|                  |                    |                               |                    |                            | Actividades          | Actividades<br>Deportivas y<br>Dotación de |                   |                 |          |            | -         |           |                  |                  |        |

Luego, para firmar el respectivo informe de rendición de cuentas, el Encargado Ejecutor debe instalar el token en su pc y luego, para firmar el informe de rendición debe ir al escritorio del pc donde se encontrará alojado el acceso directo a dicho firmador de escritorio.

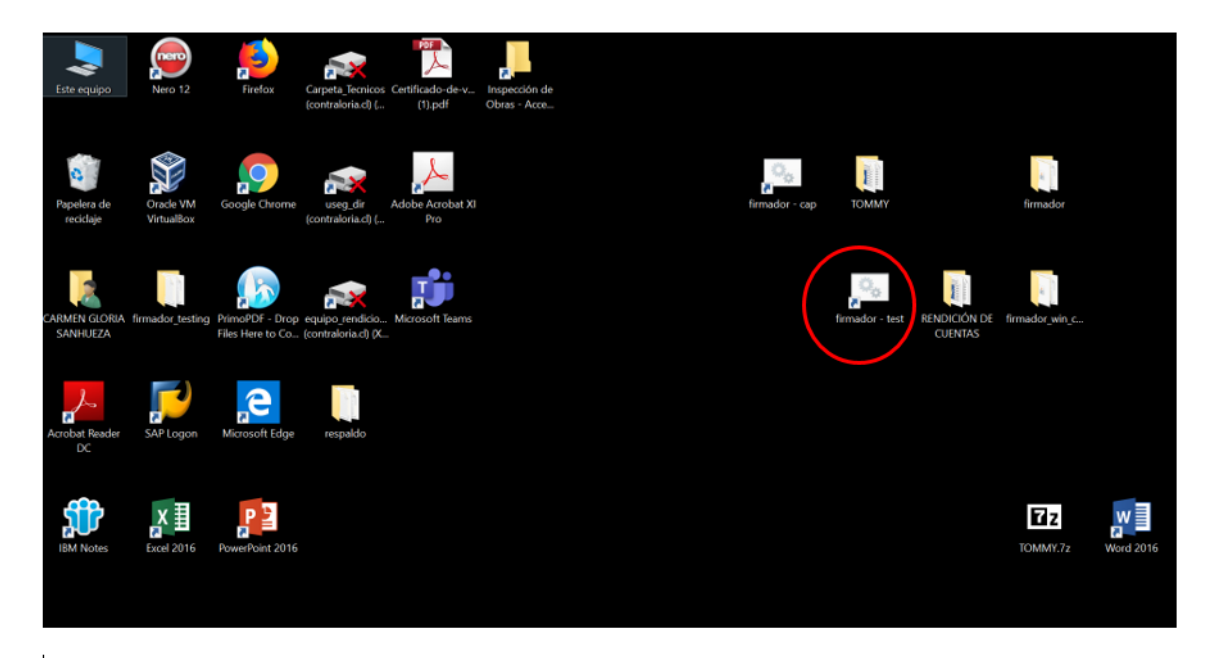

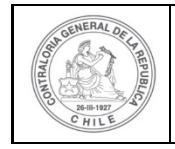

| PP_ |  |
|-----|--|
|-----|--|

Luego, el Encargado Ejecutor debe ingresar al firmador de escritorio, digitar la clave de acceso al token y presionar el botón "Aceptar".

| Contraloría General de la República<br>Sistema de Rendición Electrónica de | Cuentas - SISREC                              | THALO |
|----------------------------------------------------------------------------|-----------------------------------------------|-------|
| Por Firmar Firmados Archivos locales                                       | Usuario<br>Ingrese sus credenciales de firma: | tar   |
| Adualizar                                                                  |                                               |       |

Enseguida, ingresado al firmador de escritorio el usuario debe seleccionar el respectivo informe que desea firmar y debe presionar el botón "Ver documento" para visualizar el documento en formato pdf antes de firmarlo.

| rio que firma: carmen glor | ia sanhueza acosta 🔹 (eToken) | entas - SISREC                                    | E AL                     | ¢,   |                      |  |
|----------------------------|-------------------------------|---------------------------------------------------|--------------------------|------|----------------------|--|
| Firmar Firmados Archive    | os locales                    |                                                   |                          |      |                      |  |
| anización                  | Programa                      | Proyecto                                          | Mes                      | Año  | Tipo                 |  |
| Islandidad da Ossana       | Actividades Deportivas para / | Adultos Mayores Actividades Deportivas y Dotación | de Implementos par Junio | 2019 | Informe de rendición |  |
| cipalidad de Ostrino       |                               |                                                   |                          |      |                      |  |
| opanuau de Osonio          |                               |                                                   |                          |      |                      |  |
| opanuau de Osonno          |                               |                                                   |                          |      |                      |  |
| opanuau de Osterno         |                               |                                                   |                          |      |                      |  |
| apanusu ue Osuniu          |                               |                                                   |                          |      |                      |  |
| -panuau ue Osonio          |                               |                                                   |                          |      |                      |  |
|                            |                               |                                                   |                          |      |                      |  |
|                            |                               |                                                   |                          |      |                      |  |
|                            |                               |                                                   |                          |      |                      |  |
|                            |                               |                                                   |                          |      |                      |  |

Se descarga el respectivo documento que se va a firmar, lo revisa el Encargado Ejecutor y cierra la pantalla.

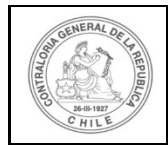

INFORME ELECTRÓNICO DE DENDICIÓN MENSUAL

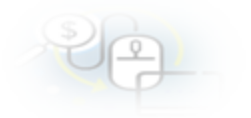

| INFORME ELECTR                                        | UNICO DE REN                     | DICION MENS            | JUAL             |              |
|-------------------------------------------------------|----------------------------------|------------------------|------------------|--------------|
|                                                       | TIPO INFORME                     | DiA                    | MES              | AÑO          |
|                                                       | andición mensual sin movimientos |                        |                  |              |
| Initial otorganta: : Gobierno Regional de Antolegasta | UDE TRANSPIERO LOS E             | <u>ECONSUS</u>         |                  |              |
| IL- IDENTIFICACIÓN DEL SERVICIO O ENTIDAD             | QUE RECIBIÓ Y EJECUT             | TO LOS RECURSOS        |                  |              |
| Entitidad receptora : Municipalidad de Osomo          | RUT                              | :69210100-6            |                  |              |
| Parameter                                             | CEA Description                  | Actividades Deportives | y Deteción de Im | plementos pa |

| Entidad receptors | Municipalidad de Osomo                           | RUT                  | :69210100-6                                                                                     |
|-------------------|--------------------------------------------------|----------------------|-------------------------------------------------------------------------------------------------|
| Programa          | Actividades Deportivas para Adultos Mayores_CISA | Proyecto             | Actividades Deportives y Dotación de Implementos para<br>Tedutos mayonas de la comuna de Cecimo |
| Código SISREC     | :282-2019                                        |                      |                                                                                                 |
| Inicio proyecto   | -30/05/2019                                      | Fin actividades      | :31/12/2019                                                                                     |
| Periodo rendición | :Junio 2019                                      | Monto total asignado | :40.000.000                                                                                     |

#### Transferencias total transferido a la fecha : 30.000.000

| N | Fecha<br>tranaferencia | Monto      | Ganco        | Tipo cuenta     | Nº cuenta | Nº compr. ingreso                       | Fecha compr.<br>de ingreso |
|---|------------------------|------------|--------------|-----------------|-----------|-----------------------------------------|----------------------------|
| 1 | 04/06/2019             | 30,000,000 | Dance Estado | Cuenta contente | 123450    | Comeponde a la<br>primera transferencia | 04/09/2019                 |

#### IL- DETALLE DE GASTOS RENDIDOS EN EL PERIODO

| SALDO A RENDIR DEL PROVECTO                      | Monto en S             |
|--------------------------------------------------|------------------------|
| a) Saido inicial pendiente por rendir a la fecha | 30.000.000             |
| RENDORN DE CUENTAS DEL PERIODO                   |                        |
| <ol> <li>Gestos de Operación</li> </ol>          | 0                      |
| c) Gastos de Personal                            | 0                      |
| d) Gastos de Invenión                            | 0                      |
| e) TOTAL GATOS RENDIDOS                          | Q (b + c + d) =        |
| SALDO FINAL POR RENDIR & LA FECHA                | 30.000.000 (s - d) = f |

#### IV.- DATOS DE LOS FUNCIONARIOS RESPONSABLES Y QUE PARTICIPARON EN EL PROCESO

| Responsable | : Carrien Sanhusza Acosta                     | Responsable: Carmon Sanhuaza Acosta                  |
|-------------|-----------------------------------------------|------------------------------------------------------|
| RUN         | : 13460640 - K                                | RUN : 13460648 - K                                   |
| Cargo       | : Analista ejecutor - Municipalidad de Ceorno | Cargo : Encargado ejecutor - Municipalidad de Ceorno |
| Dependencia | Municipalidad da Caomo                        | Dependencia: Municipalidad de Ceomo                  |

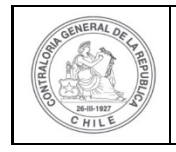

| 1 | 2 | 1 |  |  |
|---|---|---|--|--|
| - |   |   |  |  |

Por ende, el Encargado Ejecutor cuando ya está seguro procede a presionar el botón "firmar".

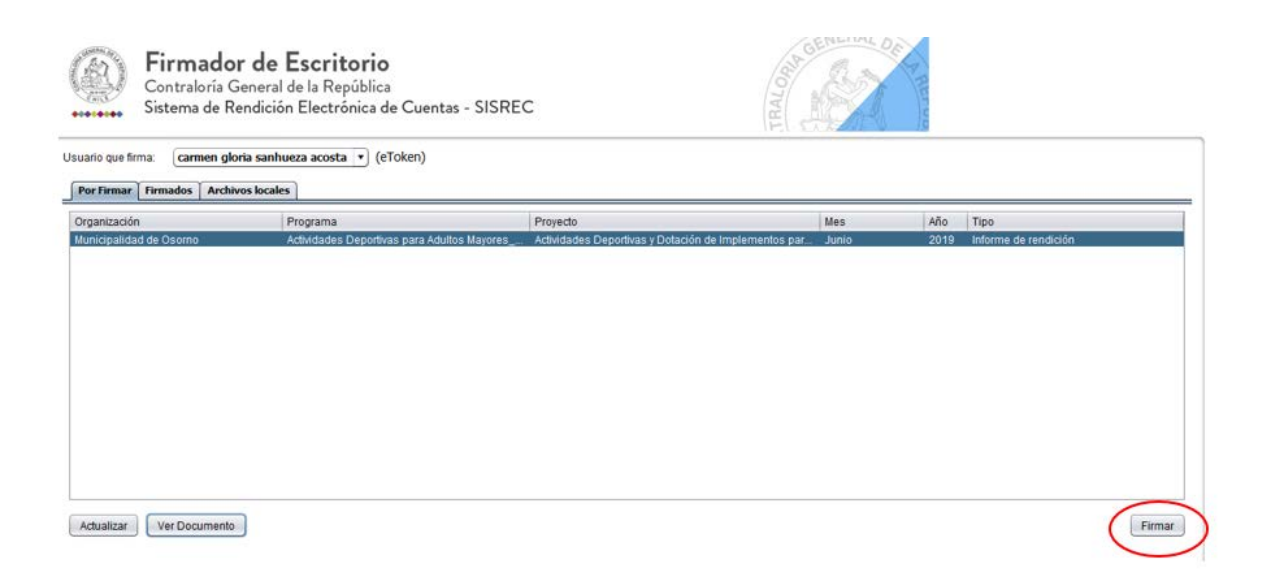

El firmador de escritorio le señala al Encargado Ejecutor si está seguro que desea firmar el respectivo informe de rendición de cuentas.

| Jario que firma: carmen gloria        | sanhueza acosta 💌 (e             | Token)      |                                   |                         | <u>]</u>                   |              |
|---------------------------------------|----------------------------------|-------------|-----------------------------------|-------------------------|----------------------------|--------------|
| rganización<br>unicipalidad de Osorno | Programa<br>Actividades Deportiv | Esta seguro | que desea Firmar los documentos s | X 35<br>nio<br>Cancelar | Año Tipo<br>2019 informe o | le rendición |

Presionado el botón "Aceptar", se encuentra firmado el respectivo documento, por lo que desaparece de la pantalla del firmador de escritorio.

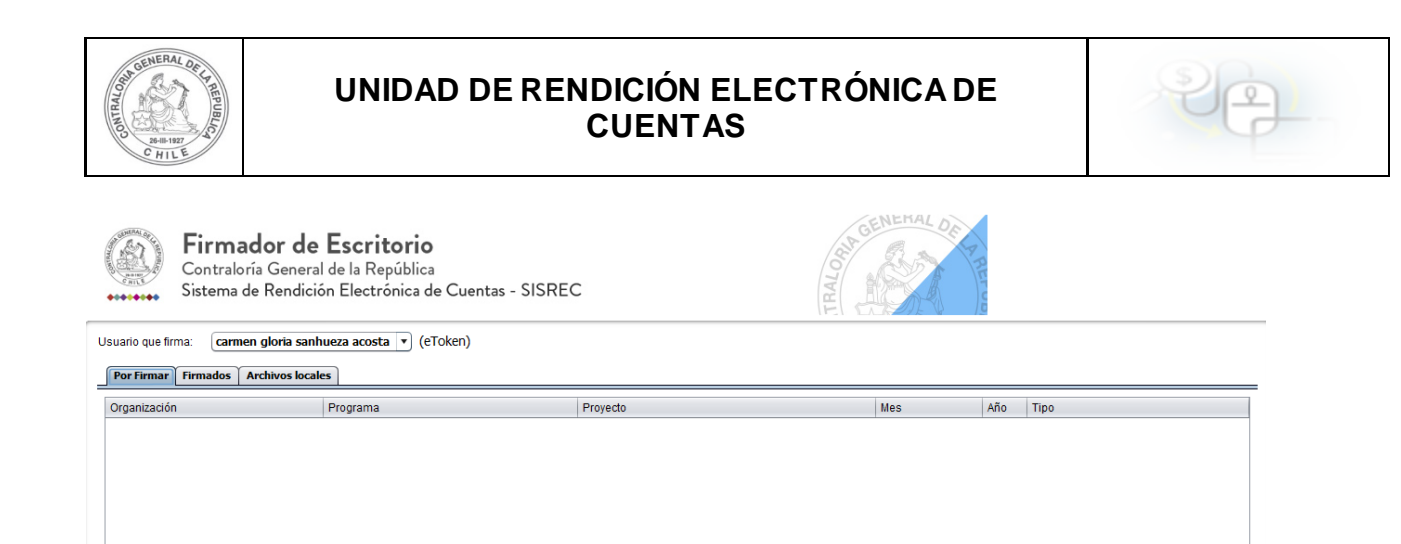

Luego, firmado el documento el Encargado Ejecutor debe ir al SISREC a la pantalla "Mis rendiciones" y presionar el botón "Buscar", el sistema se actualiza y cambia el estado de la rendición a "Firmada".

Firmar

Actualizar Ver Documento

|               |                                                        |                  |            |        |                 |               |                    | Rol: Enc        | argado ejécutor - Mi | unicipalidad de Osomo |
|---------------|--------------------------------------------------------|------------------|------------|--------|-----------------|---------------|--------------------|-----------------|----------------------|-----------------------|
| SISRE         | C. SISTEMA DE REND<br>ELECTRÓNICA DE<br>contraloria el | NCIÓN<br>CUENTAS |            |        | 的 Proveedores + | 🗂 Proyectos 👻 | 🕈 Transferencias 👻 | # Rendiciones + | dl Reportes +        |                       |
| rscador de Re | endiciones                                             |                  |            |        |                 |               |                    |                 |                      |                       |
| Ano           | 2019                                                   | •                | Buscar por | Buscar |                 |               |                    |                 |                      |                       |
|               |                                                        |                  |            |        |                 |               |                    |                 |                      |                       |

Enseguida, incorporada la Firma Electrónica Avanzada en la rendición de cuentas, en el menú "Mis Rendiciones" del Encargado Ejecutor, el estado de la rendición cambia a "Firmada".

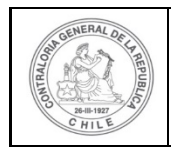

| O Nuevo  | Exportar |        |        |                            |                                                          |                                                                                                    |                                     |                 |       |          |                 |         |          |           |        |
|----------|----------|--------|--------|----------------------------|----------------------------------------------------------|----------------------------------------------------------------------------------------------------|-------------------------------------|-----------------|-------|----------|-----------------|---------|----------|-----------|--------|
| Acciones | rendld   | proyld | progld | Código externo<br>proyecto | Nombre<br>programa 0                                     | Nombre proyecto                                                                                                | Entidad otorgante                   | N"<br>rendición | Mes 0 | Año<br>O | Tipo            | Rendido | Aprobado | Observado | Estado |
| ð 🗣 🕼    | 1106     | 722    | 590    | 2019-10                    | Actividades<br>Deportivas para<br>Adultos<br>Mayores_CSA | Actividades<br>Deportivas y<br>Dotación de<br>Implementos para<br>aduitos mayores<br>de la comuna de<br>Osorno | Gobierno Regional de<br>Antofagasta |                 | Junia | 2019     | Sin<br>Movimier | 0       | 0        | 0         | Firmat |

Luego, la rendición de cuentas firmada puede ser enviada al otorgante, para ello el usuario Encargado Ejecutor debe presionar el icono "avión" < para poder remitirla.

|                    |                                |                               |                     |                |        |                 |                  |                  |            |           |        | Carmen Si<br>Rol: Encar | snhueza Acosta (E<br>gado ejecutor - M | NCARGADO_E | Osomo |
|--------------------|--------------------------------|-------------------------------|---------------------|----------------|--------|-----------------|------------------|------------------|------------|-----------|--------|-------------------------|----------------------------------------|------------|-------|
| SISREC             | SISTEMA<br>ELECTRO<br>contralo | DE RENI<br>ONICA DE<br>ria.cl | DICIÓN<br>E CUENTA: | s              |        |                 | Proveedores 👻    | 🗂 Proyectos 👻    | A Transfer | renclas + | Rendic | clones +                | ull Reportes -                         | O Consulte | aqui  |
| uscador de Rend    | iciones                        | ADIGIONE                      | 5                   |                |        |                 |                  |                  |            |           |        |                         |                                        |            |       |
| Año                | 2019                           |                               |                     | Buscar p       | or     | Buscar          |                  |                  |            |           |        |                         |                                        |            |       |
| N* rendicion       |                                |                               |                     |                |        |                 |                  |                  |            |           |        |                         |                                        |            |       |
| esultados de la fi |                                |                               |                     |                |        | × Lin           | opiar Q Buscar   |                  |            |           |        |                         |                                        |            |       |
|                    | osqueda.                       |                               |                     |                |        |                 |                  |                  |            |           |        |                         |                                        |            |       |
| O Nuevo            | (d) Exportar                   | proyld                        | progld              | Código externo | Nombre | Nombre proyecto | Entidad otorgant | • N <sup>*</sup> | Mes 0      | Año       | Tipo   | Rendido.                | Aprobado                               | Observado  | Esta  |

El SISREC arroja el siguiente mensaje, si el usuario Encargado Ejecutor está seguro de enviarla, debe presionar "si".

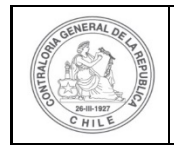

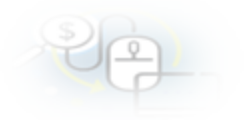

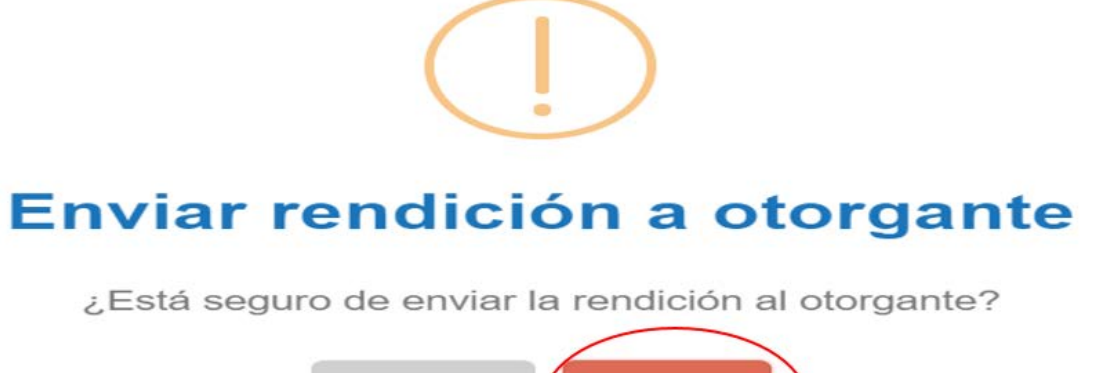

No

El SISREC notifica que la rendición de cuentas fue enviada al Otorgante, por lo que desaparece de la bandeja de la pantalla "Mis rendiciones" del Encargado Ejecutor.

|                                                                                                    | La rend        | ición fue er               | nviada :         | a otorg   | ante                  |                          |
|----------------------------------------------------------------------------------------------------|----------------|----------------------------|------------------|-----------|-----------------------|--------------------------|
|                                                                                                    |                |                            |                  |           |                       |                          |
|                                                                                                    |                |                            |                  |           | Orlando Fierro Paches | co (ENCARGADO, EJECUTOR) |
| EC. SISTEMA DE RENDICIÓN<br>ELECTRÓNICA DE CUENTAS                                                                                                    |                |                            | 🗊 Provendores. = | Proyectos | A Redicit             |                          |
| contrajona.cl                                                                                                    |                |                            |                  |           |                       |                          |
| contrational cl                                                                                                    |                |                            |                  |           |                       |                          |
| contrational of<br>midulanes / MIS RENDICIONES<br>Se Rendiciones                                                                                                    |                |                            |                  |           |                       | 2                        |
| constraiona, cl<br>nthicones / MIS RENDICIONES<br>se Rendiciones<br>2019                                                                                                    | (*) Boscar por | (3400                      |                  |           |                       | =                        |
| contrational.cl outputstanal.cl outputstanal.c | beer pr        | 3400                       |                  |           |                       |                          |
| contraona ci<br>stissen / MS REIGODINES<br>2113                                                                                                    | theory per     | (340)<br>R Lingian Q Baker |                  |           |                       |                          |